Generating a MORE Transcript

| MEMORIAL |  |  |  |
|----------|--|--|--|
|          |  |  |  |

OVERVIEW

≡

|                                                                                                    | Welcome                         | e                                                                          |                                   |                          |                                                     |                                          |                                                                        |                                                                                         |      |
|----------------------------------------------------------------------------------------------------|---------------------------------|----------------------------------------------------------------------------|-----------------------------------|--------------------------|-----------------------------------------------------|------------------------------------------|------------------------------------------------------------------------|-----------------------------------------------------------------------------------------|------|
|                                                                                                    | Dashboard                       | Student Experience Record                                                  | Pending Experiences               | Posting / Applications   | Appointments                                        | Outcome Campus Connect                   |                                                                        |                                                                                         |      |
| DASHBOARD                                                                                                    | Overview                        | My Account My Forms                                                        | My Engagements My                 | Calendar                 |                                                     |                                          |                                                                        |                                                                                         |      |
| Campus Employment<br>Career Development Center                                                                              | č                               |                                                                            |                                   |                          |                                                     |                                          | Upcoming Events / Workshops                                            |                                                                                         |      |
| Internationalization Office                                                                                                 | ¥                               |                                                                            |                                   |                          |                                                     |                                          | Friday, November 24, 2023                                              |                                                                                         |      |
| Logout                                                                                                    |                                 |                                                                            |                                   |                          |                                                     |                                          | 11:00 AM - 01:00 PM<br>Events Calendar                                 | Peer Resume and Cover Letter Drop-In Clinic<br>Registration Required<br>UC 4000         | View |
|                                                                                                    |                                 | Experience<br>MORE<br>with Memorial's<br>Online Record of Experience       |                                   |                          |                                                     |                                          | 12:00 PM - 01:30 PM<br>Events Calendar                                 | International Career Journeys<br>Registration Required<br>The Landing (UC 3015)         | View |
|                                                                                                    | with<br>Onlir                   |                                                                            |                                   |                          |                                                     |                                          | Monday, November 27, 2023<br>10:30 AM - 11:30 AM<br>Events Calendar    | Group Bevy Chats - Careers with Labatt<br>Registration Required<br>The Landing (UC3015) |      |
| 1. In the bottom right-hand corner of the                                                                                   |                                 |                                                                            | nd                                | opportunities that are I | happening across                                    | View                                     |                                                                        |                                                                                         |      |
| MUNLife Dashboard, you will see a black circle<br>with 3 vertical white circles. Click it to bring up<br>your options menu. |                                 |                                                                            |                                   | ircle<br>g up            |                                                     |                                          | Tuesday, November 28, 2023<br>09:30 AM - 11:30 AM<br>Events Calendar   | The Caregiver Conference 2023                                                           | View |
|                                                                                                    |                                 |                                                                            |                                   | ch e                     | e linked to their accou<br>experience to have it ve | unt in the <b>Student</b><br>erified and | Wednesday, November 29, 2023<br>12:00 PM - 01:00 PM<br>Events Calendar | Interview Skills<br>Registration Required                                               |      |
|                                                                                                    | For additional                  | For additional information on MORE, please visit the student life website. |                                   |                          |                                                     |                                          |                                                                        |                                                                                         | View |
|                                                                                                    | To all student<br>issues or con | ts, please be advised that we recom<br>ocerns, send an email to mymunlife@ | mend using Google Chro<br>@mun.ca | me when accessing your   | My MUNLife account.                                 | If you have any                          |                                                                        |                                                                                         |      |
|                                                                                                    |                                 |                                                                            |                                   |                          |                                                     |                                          |                                                                        |                                                                                         |      |

Your Upcoming Schedule

## 2. In options, select "Publish your Experiential Record" and follow the prompts on-screen.

| IEM ORIAL<br>NIVERSITY     |   |           |                           |                     |                        |              |                        |                                        |                                                                                 | Upload a Document                |
|----------------------------|---|-----------|---------------------------|---------------------|------------------------|--------------|------------------------|----------------------------------------|---------------------------------------------------------------------------------|----------------------------------|
|                            |   |           |                           |                     |                        |              |                        |                                        |                                                                                 | Create Application Package       |
| OVERVIEW                   |   |           |                           |                     |                        |              |                        |                                        |                                                                                 | Search Postings                  |
|                            |   | Welcome   |                           |                     |                        |              |                        |                                        |                                                                                 | Book an Appointment              |
|                            |   |           |                           | 1                   |                        |              |                        |                                        |                                                                                 | -gister for an Event             |
|                            |   | Dashboard | Student Experience Record | Pending Experiences | Posting / Applications | Appointments | Outcome Campus Connect | t                                      |                                                                                 | Publish your Experiential Record |
| ASHBOARD                   |   | Overview  | My Account My Forms       | My Engagements My   | y Calendar             |              |                        |                                        |                                                                                 |                                  |
| Campus Employment          | ~ |           |                           |                     |                        |              |                        | Upcoming Events / Workshops            |                                                                                 |                                  |
| Career Development Center  | ~ |           |                           |                     |                        |              |                        |                                        |                                                                                 |                                  |
| nternationalization Office | ~ |           |                           |                     |                        |              |                        | Friday, November 24, 2023              |                                                                                 |                                  |
| IORE Co-Curricular         | ~ |           |                           |                     |                        |              |                        | 11:00 AM - 01:00 PM                    | Peer Resume and Cover Letter Drop-In Clini                                      |                                  |
| ogout                      |   |           |                           |                     |                        |              |                        | Events Calendar                        | Registration Required<br>UC 4000                                                |                                  |
|                            |   | Ex<br>M   | ORE                       |                     |                        |              |                        | 12:00 PM - 01:30 PM<br>Events Calendar | International Career Journeys<br>Registration Required<br>The Landing (UC 3015) |                                  |
|                            |   | Onlin     | e Record of Experienc     |                     |                        |              |                        | Monday, November 27, 2023              |                                                                                 |                                  |
|                            |   |           |                           |                     |                        |              |                        | 10:30 AM - 11:30 AM<br>Events Calendar | Group Bevy Chats - Careers with Labatt<br>Registration Required                 |                                  |

Actions

3. To view your record and to get a shareable link, re-enter the options menu and select "View Experiential Transcript." You also have the option to unpublish your record if changes need to be made to it.

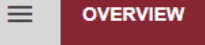

|                                                   |        | Welcome   |                           |                     |                        |              |                        |                                        |                                            | Book an Appointment                                                                      |
|---------------------------------------------------|--------|-----------|---------------------------|---------------------|------------------------|--------------|------------------------|----------------------------------------|--------------------------------------------|------------------------------------------------------------------------------------------|
|                                                   |        | Dashboard | Student Experience Record | Pending Experiences | Posting / Applications | Appointments | Outcome Campus Connect |                                        |                                            | Register for an Event<br>Unpublish your Experiential Re-<br>View Experiential Transcript |
| DASHBOARD                                         |        | Overview  | My Account My Ponns       | wy Engagements wi   | Calendar               |              |                        |                                        |                                            |                                                                                          |
| Campus Employment<br>Career Development Center    | *<br>* |           |                           |                     |                        |              |                        | Upcoming Events / Workshops            |                                            |                                                                                          |
| Internationalization Office<br>MORE Co-Curricular | *<br>* |           |                           |                     |                        |              |                        | Friday, November 24, 2023              | Peer Resume and Cover Letter Dron-In Clini |                                                                                          |
| Logout                                            |        | Ev        | norioneo                  |                     |                        |              |                        | Events Calendar                        | Registration Required                      |                                                                                          |
|                                                   |        | EX        | perience                  |                     |                        |              |                        | 12:00 PM - 01:30 PM<br>Events Calendar | International Career Journeys              |                                                                                          |

Actions

Upload a Document Create Application Package

Search Postings

## MORE

## Memorial's Online Record of Experience Record (MORE)

About 👔

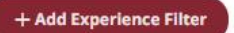

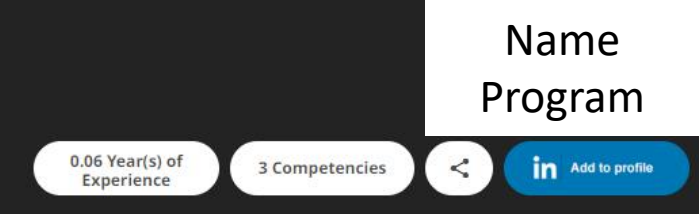

Ξ

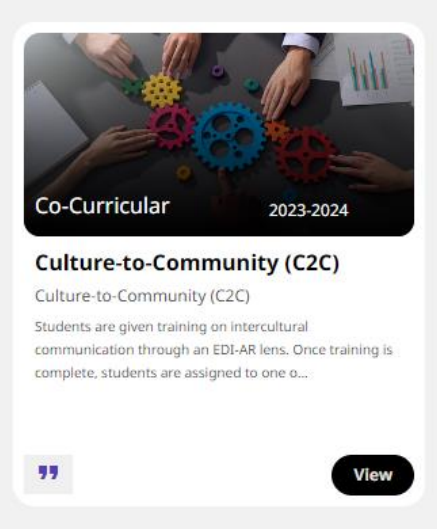

Experiences